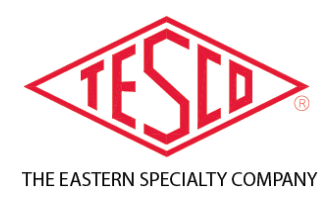

# Electric Vehicle Service Equipment (EVSE)

SAE J1772-COMPLIANT

**PRODUCT:** 

# Test System 200 (TS200)

PATENT # US 9684037 B2

Rev 2.2\_20190704

© 2019 TESCO - The Eastern Specialty Company

All Rights Reserved.

Specifications are subject to change without prior notice.

# LIMITED WARRANTY & LIMITATION OF LIABILITY

**TESCO** warrants to the original purchaser that it will correct all defects in material and/or workmanship in the instrument, test equipment or software covered by this warranty (herein called "PRODUCT"), provided that TESCO is notified of such defect within the warranty period (set forth below) in accordance with paragraph four of this Warranty.

**WARRANTY PERIOD.** The warranty period shall begin on the date of shipment of the PRODUCT or the date of the issuance of this warranty certificate, whichever is later. If no warranty period is specified below and signed by an authorized DISTRIBUTOR of TESCO, the Warranty Period shall be one (1) year. In no event shall this Warranty remain in effect for more than the stated Warranty Period plus two (2) months after the date of shipment. TESCO's sole obligation and the purchaser's sole remedy under this Warranty is limited to repair or replacement, at TESCO's option, free of charge, F.O.B. TESCO's factory at Bristol, PA of any workmanship and/or part which in TESCO's sole judgment shows evidence of defect. On-site Warranty repairs will be made when in TESCO's judgment the PRODUCT cannot practically be shipped to TESCO's factory. Any modifications, additions or upgrades made to the PRODUCT or control software after this warranty becomes effective shall not extend the term of this warranty.

**COVERAGE.** The warranty set forth above shall be applicable only if the PRODUCT:

- 1. Is used for the specific purpose for which it was intended;
- 2. Is operated in accordance with instructions, if any, supplied by TESCO;
- 3. Has not been modified, neglected, altered, tampered with, vandalized, abused or misused, or subjected to accident, fire, flood or other casualties;
- 4. Has not been repaired by unauthorized persons;
- 5. Has not had its serial number altered, defaced or removed;
- 6. Has not been connected, installed or adjusted other than in accordance with the instructions, if any, furnished by TESCO.

1

The warranty set forth herein DOES NOT APPLY to defects resulting from ordinary wear, tear and usage, or any cause, similar or dissimilar, not resulting solely from defective material and/or workmanship.

The Warranty set forth herein shall NOT be effective unless:

- 1. Notice of defect is given to TESCO by phone, fax, email or mail as soon as the defect is discovered.
- 2. Notice of defect contains the following information: PRODUCT serial number, PRODUCT model number, date of original installation, and an accurate and complete description of the defect including the exact circumstances leading to the defect.
- 3. The defective PRODUCT or part is returned only upon authorization from TESCO as evidenced by the issuing of a Return Merchandise Authorization (RMA) number, and that the transportation charges are prepaid (except that TESCO may, at its option, appoint a qualified DISTRIBUTOR to make field inspections of the PRODUCT for which purpose the purchaser shall permit such DISTRIBUTOR to enter upon its premises and examine the PRODUCT).
- 4. The Return Merchandise Authorization (RMA) number is written on the shipping label and all paperwork defective PRODUCT or part.
- 5. The defective PRODUCT or part is returned in the original packing or packing approved by TESCO

TESCO is not responsible for drayage charges, damages or labor costs incurred in conjunction with failure, removal or reinstallation of any PRODUCT, all of which shall be at the purchaser's expense. TESCO is not responsible for special, incidental or consequential damages, whether resulting from breach of warranty, negligence or any other reason.

TESCO manufactured parts will be available for a minimum period of at least two years after the manufacture of a PRODUCT has been discontinued.

TESCO will provide original purchaser during the Warranty Period, unlimited telephone consulting time for PRODUCT trouble shooting/servicing and for the first thirty (30) days of the Warranty Period, unlimited telephone consulting time for the purpose of PRODUCT/software application.

### THE WARRANTY CONTAINED HEREIN IS IN LIEU OF ALL OTHER WARRANTIES AND TESCO MAKES NO OTHER WARRANTIES, EXPRESS OR IMPLIED, INCLUDING, BUT NOT LIMITED TO, WARRANTIES OR CONDITION, DESIGN, MERCHANTABILITY, FITNESS FOR A PARTICULAR PURPOSE, OR ANY OTHER MATTER.

No other Warranty, express or implied, is authorized by TESCO, and no DISTRIBUTOR of TESCO or any other person has any authority to amend, extend, modify, enlarge or otherwise alter the foregoing warranty and disclaimers in any way whatsoever, except as provided for in an Extended Limited PRODUCT Warranty Agreement.

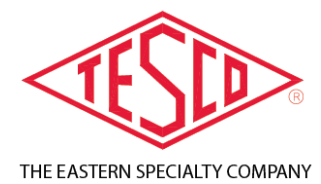

TESCO – The Eastern Specialty Company 925 Canal Street Bristol, PA, 19007 Phone: 215.785.2338 e-mail: info@tescometering.com Web Site: www.tescometering.com

# TABLE OF CONTENTS

| 1.0    | INTRODUCTION                                 |                                             |    |  |
|--------|----------------------------------------------|---------------------------------------------|----|--|
| 1.1    | Introd                                       | luction                                     | 7  |  |
| 1.2    | Conta                                        | Contacting TESCO                            |    |  |
| 1.3    | Gener                                        | al Safety Summary                           | 7  |  |
| 1.4    | Descri                                       | ption of Safety-related Icons               | 8  |  |
| 1.5    | Protec                                       | tive Earth / Grounding                      | 8  |  |
| 1.6    | Key Fe                                       | eatures                                     | 9  |  |
|        | 1.6.1                                        | T200 – EVSE Tester Key Features             | 9  |  |
|        | 1.6.2                                        | PL200 – EV Load Emulator Key Features       | 9  |  |
| 1.7    | Stand                                        | ard Features1                               | 0  |  |
|        | 1.7.1                                        | T200 – EVSE Tester Standard Features1       | .0 |  |
|        | 1.7.2                                        | PL200 – EV Load Emulator Standard Features1 | .0 |  |
| 1.8    | Gener                                        | al Specifications                           | 1  |  |
|        | 1.8.1                                        | Input Characteristics1                      | .1 |  |
|        | 1.8.2                                        | Dimensions1                                 | .1 |  |
|        | 1.8.3                                        | Environment1                                | .1 |  |
| 1.9    | Electri                                      | ical Specifications1                        | 1  |  |
|        | 1.9.1                                        | Measurements Accuracy1                      | .1 |  |
|        | 1.9.2                                        | Load Current Capability1                    | .2 |  |
| 1.10   | About                                        | this Operations Manual1                     | 2  |  |
| 2.0    | INSTA                                        | LLATION1                                    | 3  |  |
| 2.1    | Introduction                                 |                                             |    |  |
| 2.2    | Unpad                                        | king and Inspection1                        | 4  |  |
| 2.3    | Set up, Airflow and Cooling Considerations14 |                                             |    |  |
|        | 2.3.1                                        | Setup and Placement1                        | .4 |  |
|        | 2.3.2                                        | Airflow1                                    | .5 |  |
|        | 2.3.3                                        | Cooling considerations1                     | .6 |  |
| 2.4 M  | lain & A                                     | Auxiliary Power Supply1                     | 6  |  |
| 2.5 Co | 2.5 Connection and Power-Up                  |                                             |    |  |

|     | 2.5.1   | Sequence of Connection and Power-Up      | 17 |
|-----|---------|------------------------------------------|----|
|     | 2.5.2   | Power-Down and Sequence of Disconnection | 17 |
| 3.0 | EVSE 1  | ESTER FUNCTIONS                          |    |
| 3.1 | Introd  | uction                                   | 19 |
| 3.2 | Front   | Panel Features                           |    |
|     | 3.2.1 T | 200 Front Panel                          | 19 |
|     | 3.2.2 T | 200 Navigation Keys                      | 20 |
|     | 3.2.3 P | L200 Front Panel                         | 21 |
|     | 3.2.4 P | L200 Rear Panel                          | 22 |
| 3.3 | The G   | raphical User Interface (GUI) Storyboard |    |
|     | 3.3.1   | Graphical User Interface (GUI) Sections  | 23 |
|     | 3.3.2   | SELECTING REGISTERED EVSE TO TEST        | 24 |
|     | 3.3.3   | LOAD TEST PROCESS                        | 27 |
|     | 3.3.4   | MANUAL TEST                              | 28 |
|     | 3.3.5   | NEW/EDIT TEST PROCEDURE                  | 29 |
|     | 3.3.6   | NEW/EDIT EVSE INFORMATION                |    |
|     | 3.3.7   | SETTINGS                                 | 31 |
|     | 3.3.8   | STATUS                                   | 32 |
|     | 3.3.9   | PC CONNECT                               |    |
|     | 3.3.10  | UPDATING FIRMWARE OF T200 & PL200        |    |
|     | 3.3.11  | SYSTEM CALIBRATION (SYSCAL)              | 35 |
| 4.0 | REMO    | TE OPERATIONS                            |    |
| 4.1 | Introd  | uction                                   |    |
| 4.2 | Conne   | ctivity                                  |    |
| 4.3 | Instru  | ment Controller Capabilities             |    |
| 4.4 | Setup   | of Remote Access                         |    |
| 4.5 | Remo    | te Access Functionality                  |    |
|     | 4.5.1   | CONNECTIVTY HOOKUP                       |    |
|     | 4.5.2   | MAIN MENU                                |    |
|     | 4.5.3   | TEST SETUP FOR AUTO TEST                 | 40 |
|     | 4.5.4   | TEST STATUS                              | 40 |
|     | 4.5.5   | TEST RESULTS                             | 41 |
|     | 4.5.6   | TEST CONFIGURATION                       | 42 |
|     | 4.5.7   | NEW/EDIT TEST CONFIGURATION              | 43 |

| 5.0 | MAINTENANCE                              | 44 |
|-----|------------------------------------------|----|
| 5.1 | Introduction                             | 45 |
| 5.2 | Replacing the Fuse                       | 45 |
| 5.3 | Cleaning the PL200 AIR Filter            | 46 |
| 5.4 | Cleaning the Instrument External Surface | 48 |
| 5.5 | Lithium Battery Consideration            | 48 |

# **1.0 INTRODUCTION**

| 1.1  | Introduction         |                                            |    |
|------|----------------------|--------------------------------------------|----|
| 1.2  | Contacting TESCO7    |                                            |    |
| 1.3  | Gener                | al Safety Summary                          | 7  |
| 1.4  | Descri               | ption of Safety-related Icons              | 8  |
| 1.5  | Protec               | ctive Earth / Grounding                    | 8  |
| 1.6  | Key Fe               | eatures                                    | 9  |
|      | 1.6.1                | T200 – EVSE Tester Key Features            | 9  |
|      | 1.6.2                | PL200 – EV Load Emulator Key Features      | 9  |
| 1.7  | Standard Features 10 |                                            | 10 |
|      | 1.7.1                | T200 – EVSE Tester Standard Features       | 10 |
|      | 1.7.2                | PL200 – EV Load Emulator Standard Features | 10 |
| 1.8  | Gener                | al Specifications                          | 11 |
|      | 1.8.1                | Input Characteristics                      | 11 |
|      | 1.8.2                | Dimensions                                 | 11 |
|      | 1.8.3                | Environment                                | 11 |
| 1.9  | Electri              | ical Specifications                        | 11 |
|      | 1.9.1                | Measurements Accuracy                      | 11 |
|      | 1.9.2                | Load Current Capability                    | 12 |
| 1.10 | About                | this Operations Manual                     | 12 |

# **1.1 Introduction**

The TESCO's Electric Vehicle Supply Equipment (EVSE) Test System, referred as Instrument, tests energy delivery accuracy using a transactional mode compatible with HB44. It provides complete test capabilities for EVSE systems conforming to J1772-2017. Full communications signal analysis and safety checking of the EVSE connection is provided.

The Instrument is composed of an EVSE tester (TXXX series) and EV Load Emulator (PLXXX series). TXXX products are precise EVSE testers and PLXXX products provide a range of maximum load capabilities. Testing EVSE performance to HB44 and HB130 requires very flexible load. At a minimum, tests must be conducted at (1) no load, (2) starting load of 0.5A, (3) light load of <10% of Control Pilot (CP) specified available load, and (4) full load of at least 85% of the Control Pilot (CP) specified available load current, or at 7.2kWH. Since the Control Pilot specified load is not known until the test begins and may be any value up to the maximum rating of the charger. The PLXXX will adjust and provide the required load condition.

The Instrument tests AC Level 1 (up to 32A), AC Level 2 systems up to 50 A.

# **1.2 Contacting TESCO**

To contact TESCO, call one of the following telephone numbers:

- Technical Support: 215.785.2338
- Calibration/Repair 215.785.2338

Or, visit our website at <u>www.tescometering.com</u>.

To view, print, or download the latest manual supplement, please visit: <u>www.tescometering.com</u>.

# **1.3 General Safety Summary**

This manual contains information and warnings that must be observed to ensure safe operation and keep the Instrument in a safe condition. Operation or service in conditions or in a manner other than specified could compromise safety. For the correct and safe use of this Instrument, it is essential that both operating and service personnel follow accepted safety procedures in addition to the safety precautions specified.

In this manual, a **WARNING** identifies conditions and actions that pose hazard(s) to the user; a **CAUTION** identifies conditions and actions that may damage the Instrument or the test equipment.

# 

To avoid electrical shock, personal injury, or fire hazard:

- The Instrument must not be switched ON if it is damaged or suspected to be faulty.
- Do not operate the Instrument in wet, condensing, dusty, or explosive gas conditions.
- If the equipment is used in a manner not specified in this manual, the protection provided by the Instrument may be impaired.
- Whenever it is likely that safety protection has been impaired, the Instrument must be made inoperative and be secured against any unintended operation. Inform qualified maintenance or repair personnel.
- Safety protection is likely to be impaired if, for example, the Instrument shows visible damage or fails to operate normally.

# **1.4 Description of Safety-related Icons**

| ICONS | DESCRIPTION                                        |  |
|-------|----------------------------------------------------|--|
|       | Risk of danger. Important information. See manual. |  |
| \$    | Hazardous voltage. Risk of electrical shock.       |  |

# **1.5** Protective Earth / Grounding

**Protection Class 1 of IEC 61140** – The Instrument operates with a protective earth/ground connection via the protective earth/grounding conductor of the charging station (EVSE) in compliance to the J1772 standard. The protective earth/ground connects before the ac line and neutral connections when the J1772 coupler and CombiTac cable is inserted into the Instrument's front panel connectors.

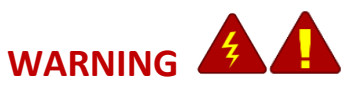

To avoid electrical shock or personal injury, do not intentionally or unintentionally interrupt the protective ground conductor inside or outside the Instrument. Interrupting the protective ground conductor is likely to make the Instrument dangerous. Intentional interruption is prohibited.

# **1.6 Key Features**

The Instruments features are listed in the following sections:

# **1.6.1** T200 – EVSE Tester Key Features

- Accurate Energy Measurement
- Uses EVSE Connector J1772:201710
- Input Voltage Range: 90 to 264 VAC
- Input Current Range: 50 Amps (max)
- Innovative GUI on a 5" LCD Screen
- Easy to use select a site and press "test"
- Extremely fast, full accuracy is achieved in less than five seconds at any power level
- Light weight, water tight, crush proof, and dust proof case
- Performs all accuracy and safety tests
- All information for sites, equipment, test procedures and test results are stored in internal database

# 1.6.2 PL200 – EV Load Emulator Key Features

- Safe and easy to use
- Provides full load emulation of electric vehicle behavior for the EVSE
- Completes the Pilot Control Signal Network
- Provides Proximity Detection Circuit
- Displays charging state based on SAE J1772 Standard and load mode information
- Fully controlled and monitored by the T200 EVSE Tester

# **1.7 Standard Features**

# **1.7.1 T200 – EVSE Tester Standard Features**

|   | GRAPHICAL USER INTERFACE<br>Displayed on a 5" 800x480, full color TFT LCD screen                                                                                                    |
|---|----------------------------------------------------------------------------------------------------|
|   | <b>ETHERNET</b><br>100 BaseT with support for: Web Services, Remote Control, Database Access                                                                                                    |
| Ŧ | USB PORTS<br>2X USB with support for: Device, External Memory Storage, Keyboard, Mouse                                                                                                    |
| 0 | <b>GPS (GLOBAL POSITIONING SYSTEM)</b><br>Integrated GPS system provides location information for automatic determination of test site and database access                                                                                                    |
| E | <b>GFCI (GROUND FAULT CIRCUIT INTERRUPTER)</b><br>Provision is provided to test the GFCI functionality of the EVSE.                                                                                                    |
|   | RS232<br>Legacy port for specialized test configurations.                                                                                                    |
|   | <b>INTERNAL BATTERY</b><br>10.8V 4800 mAh Lithium-Ion battery pack provides power at system startup and<br>during fault testing. Battery automatically recharges during testing operations. The<br>unit can also be plugged directly into a standard AC outlet for recharging. |
| P | <b>PL INTERFACE</b><br>Provides communications and power to any Programmable Load (PL Series).                                                                                                    |

# **1.7.2** PL200 – EV Load Emulator Standard Features

|   | AC LEVEL 1<br>Provides appropriate load current required up to 32A                                                                                     |
|---|----------------------------------------------------------------------------------------------------|
|   | <b>AC LEVEL 2</b><br>Provides appropriate load current required up to 50A.                                                                             |
|   | PROGRAMMABLE LOAD CURRENT MODES<br>Capable in handling different testing modes: No Load (NL), Starting Load (SL), Light<br>Load (LL) & Full Load (FL). |
| E | EV COMMUNICATION PROTOCOL<br>AC: Control Pilot + Proximity Detection                                                                                   |

# **1.8 General Specifications**

# **1.8.1** Input Characteristics

| AC Test Voltage | 90 – 264V |
|-----------------|-----------|
| AC Test Current | 0 – 50A   |
| AC Test Freq    | 50 – 60Hz |
| AUX AC Supply   | 110V      |

# 1.8.2 Dimensions

| PARAMETERS | T200 – EVSE TESTER            | PL200 – EV LOAD EMULATOR |
|------------|-------------------------------|--------------------------|
| Height:    | Lid is closed: 6.9" (17.6 cm) | 12.7" (32.0 cm)          |
|            | Lid is open: 18" (45.72 cm)   |                          |
| Width:     | 18.5″ (47 cm)                 | 14.6" (37.15 cm)         |
| Depth:     | 14.1" (35.7 cm)               | 18.9" (42.86 cm)         |
| Weight:    | 15.0 lbs (6.7 kg)             | 34 lbs (15.4 kg)         |

# 1.8.3 Environment

| Operating Temp (Min / Max) | -20°C/+50°C(-4°F/+122°F)  |
|----------------------------|---------------------------|
| Storing Temp (Min / Max)   | -30°C/+60°C(-22°F/+140°F) |

# **1.9 Electrical Specifications**

# 1.9.1 Measurements Accuracy

The accuracies stated include the calibration uncertainty. In the following specifications, uncertainty is stated in coverage factor k=2, equivalent to 96% confidence level, in accordance with accepted metrology practices.

| Voltage Reading           | 0.04% |
|---------------------------|-------|
| Current Reading           | 0.04% |
| Active Energy ± 0.01KWh   | 0.10% |
| Apparent Energy ± 0.01Vah | 0.10% |

# 1.9.2 Load Current Capability

| Max Power          | 12kW                   |  |
|--------------------|------------------------|--|
| Circuit Protection | 60 Amps Double Breaker |  |
| Load Setting Error | <2%                    |  |

# 1.10 About this Operations Manual

This manual provides complete information for using the EVSE TS200 Tester and EV Load Emulator. Details on operating it from the front panel and remotely are covered in the following topics:

- Connection and System Start-Up
- Front Panel Features
- Graphical User Interface (GUI) Storyboard
- Remote Operation using PC Application
- Product Maintenance

# 2.0 INSTALLATION

| 2.1 Introduc  | 1 Introduction14                               |    |  |
|---------------|------------------------------------------------|----|--|
| 2.2 Unpackii  | ng and Inspection                              |    |  |
| 2.3 Set up, A | 3 Set up, Airflow and Cooling Considerations14 |    |  |
| 2.3.1         | Setup and Placement                            | 14 |  |
| 2.3.2         | Airflow                                        | 15 |  |
| 2.3.3 (       | Cooling considerations                         | 16 |  |
| 2.4 Main & A  | Auxiliary Power Supply                         |    |  |
| 2.5 Connecti  | ion and Power-Up                               |    |  |
| 2.5.1         | Sequence of Connection and Power-Up            | 17 |  |
| 2.5.2         | Power-Down and Sequence of Disconnection       | 17 |  |

# **2.1 Introduction**

This chapter provides instructions for unpacking and installing the Instrument.

Read this chapter before you operate the Instruments. Instructions for cable connections can be found here.

# 2.2 Unpacking and Inspection

The Instruments are shipped in a container designed to prevent damage during shipping.

Inspect the Instruments carefully for damage, and immediately report any damage to the shipper. A packing list is included in the packaging. When you unpack the Instruments, check for all the standard equipment listed and check the shipping order for any additional items ordered. Report any shortage to the place of purchase, to your distributor, or directly to TESCO.

# 2.3 Set up, Airflow and Cooling Considerations

# 2.3.1 Setup and Placement

The Instruments are suitable for bench top use, as long as there is sufficient space to allow adequate ventilation. The Instruments can be vertically oriented as well. Please see suggested placement per setup.

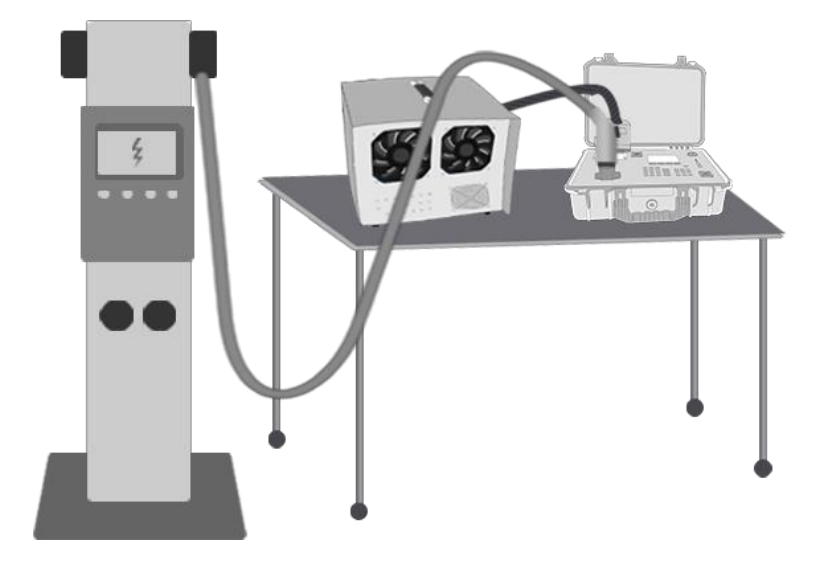

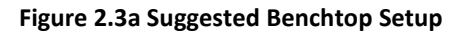

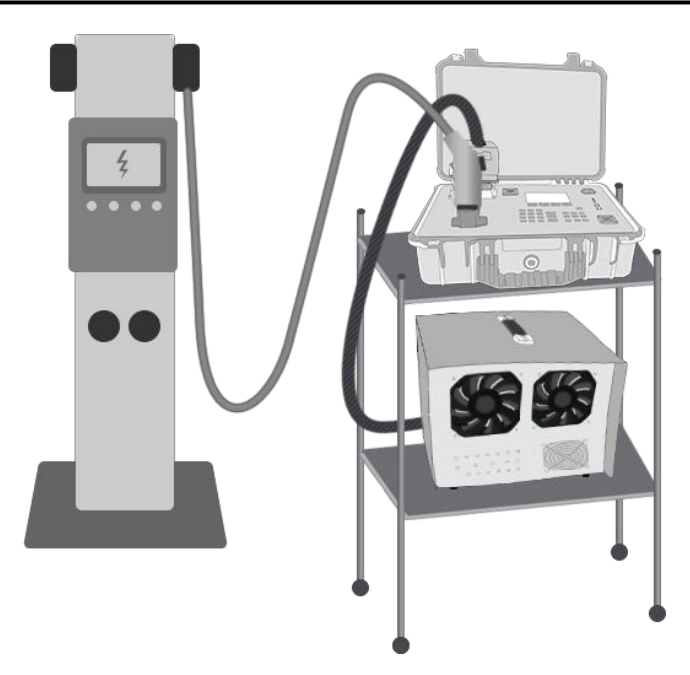

Figure 2.3b Suggested Vertically Oriented Setup

# 2.3.2 Airflow

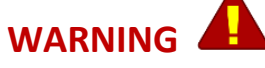

Note of the Instrument's airflow as indicated in the illustration below. This is applicable for both bench top and rack-mounted use.

PL200 air outflow can be hot to extremely hot particularly when testing at higher load current or power. Please allow enough back space of at least 2 meters for the PL200 air outflow.

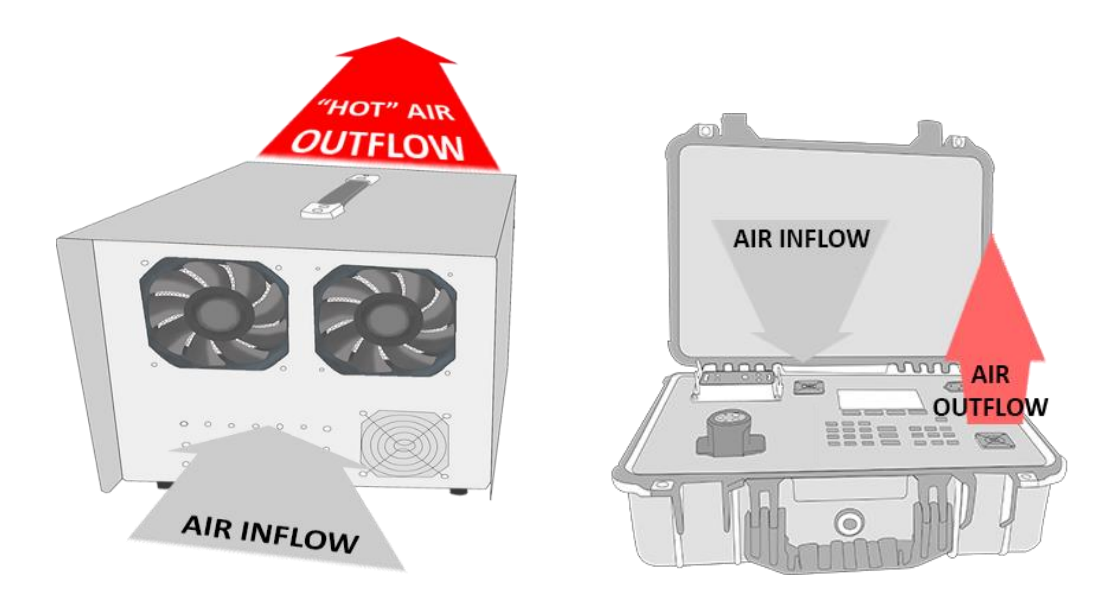

# 2.3.3 Cooling considerations

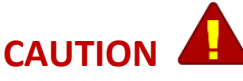

Damage caused by overheating may occur if the area around the air intake is restricted, the intake air is too warm, or the air filter becomes clogged.

The inlet and exhaust holes must be clear of obstruction. The air entering the instrument must be between 5 °C and 35 °C. Make sure that exhaust from another instrument is not directed into the fan inlet. Check and clean the air filter every 30 days or more frequently if the Instrument is operated in a dusty environment.

# 2.4 Main & Auxiliary Power Supply

The Instrument can be powered by its internal rechargeable battery or auxiliary AC line. The battery is capable of up to 8 hours of continuous operation. The battery charge status icon can be seen in the top right corner of the T200 LCD screen.

Fully charging the battery may require up to 5 hours and may be done with the unit on or off.

The auxiliary power source is protected by a 6A fuse in L1 & L2 individually. An AC line power cord is provided.

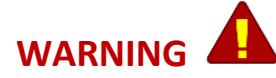

To avoid electrical shock, personal injury, or fire hazard, connect the factory supplied power cord to a properly grounded AC power outlet to charge the unit when not being used with an EVSE charger.

Do not charge the unit when it is connected to an EVSE charger.

# 2.5 Connection and Power-Up

The instrument's connector employs a "make first, break last" system where upon insertion, the ground connection is established first before making power connection and maintain ground until after power connections are broken. This system helps ensure a safer connection.

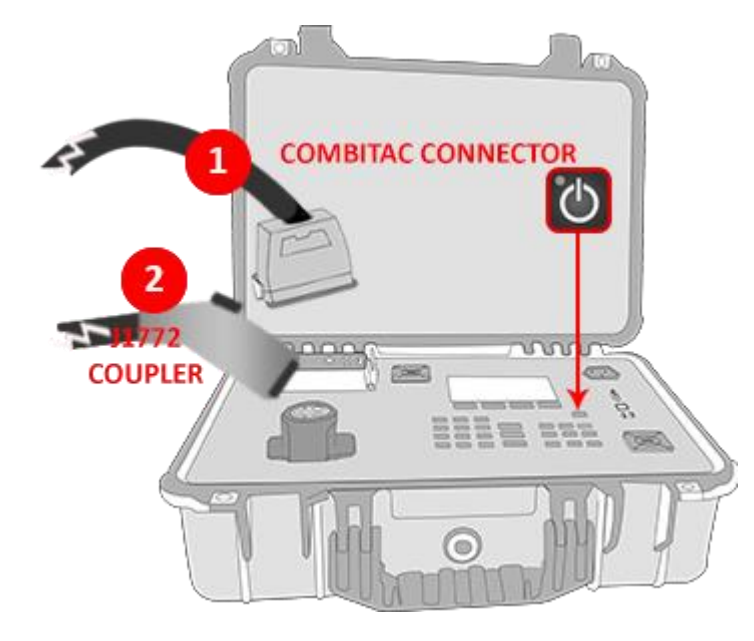

# 2.5.1 Sequence of Test Connection and Power-Up

- Connect the COMBITAC of PL200 to the LOAD & CONTROL connector of T200.
- 2- If connected, unplug the 120VAC AUX power cord. Then, connect the Coupler of EVSE to the J1772 connector of T200.
- **3-** To Power ON, press the POWER button for at least 2 seconds.

# 2.5.2 Power-Down and Sequence of Disconnection

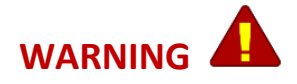

T200 should be turned off properly before the connectors are disconnected.

- 1- To turn off T200, return to Main Menu and press the power button for at least 2 seconds. A dialog box appears to confirm shut-down. See Storyboard in the next chapters for more detail.
- 2- Disconnect the Coupler of EVSE to the J1772 connector of T200.
- **3-** Disconnect the CombiTac of PL200 to the LOAD & CONTROL connector of T200.

# **3.0 EVSE TESTER FUNCTIONS**

| 3.1 | 1 Introduction |                                         | 19 |
|-----|----------------|-----------------------------------------|----|
| 3.2 | Front F        | Panel Features                          | 19 |
|     | 3.2.1 T2       | 200 Front Panel                         | 19 |
|     | 3.2.2 T2       | 200 Navigation Keys                     | 20 |
|     | 3.2.3 PL       | 200 Front Panel                         | 21 |
|     | 3.2.4 PL       | 200 Rear Panel                          | 22 |
| 3.3 | The Gr         | aphical User Interface (GUI) Storyboard | 23 |
|     | 3.3.1          | Graphical User Interface (GUI) Sections | 23 |
|     | 3.3.2          | SELECTING REGISTERED EVSE TO TEST       | 24 |
|     | 3.3.3          | LOAD TEST PROCESS                       | 27 |
|     | 3.3.4          | MANUAL TEST                             | 28 |
|     | 3.3.5          | NEW/EDIT TEST PROCEDURE                 | 29 |
|     | 3.3.6          | NEW/EDIT EVSE INFORMATION               | 30 |
|     | 3.3.7          | SETTINGS                                | 31 |
|     | 3.3.8          | STATUS                                  | 32 |
|     | 3.3.9          | PC CONNECT                              | 33 |
|     | 3.3.10         | UPDATING FIRMWARE OF T200 & PL200       | 34 |
|     | 3.3.11         | SYSTEM CALIBRATION (SYSCAL)             | 35 |

# 3.1 Introduction

This chapter is a reference for the functions and locations of the Instrument's front panel features and provides brief descriptions of each feature for quick reference. **Please read this information before operating the Instrument.** Front panel operating instructions for the Instrument are provided in this chapter and Remote Operating instructions are in Chapter 4.

# 3.2 Front Panel Features

Front panel features (including all controls, displays, indicators, and terminals) are shown in Figure 3.2a for T200 and Figure 3.2b for PL200. Each front panel feature is briefly described in Table 3.3a and Table 3.3b.

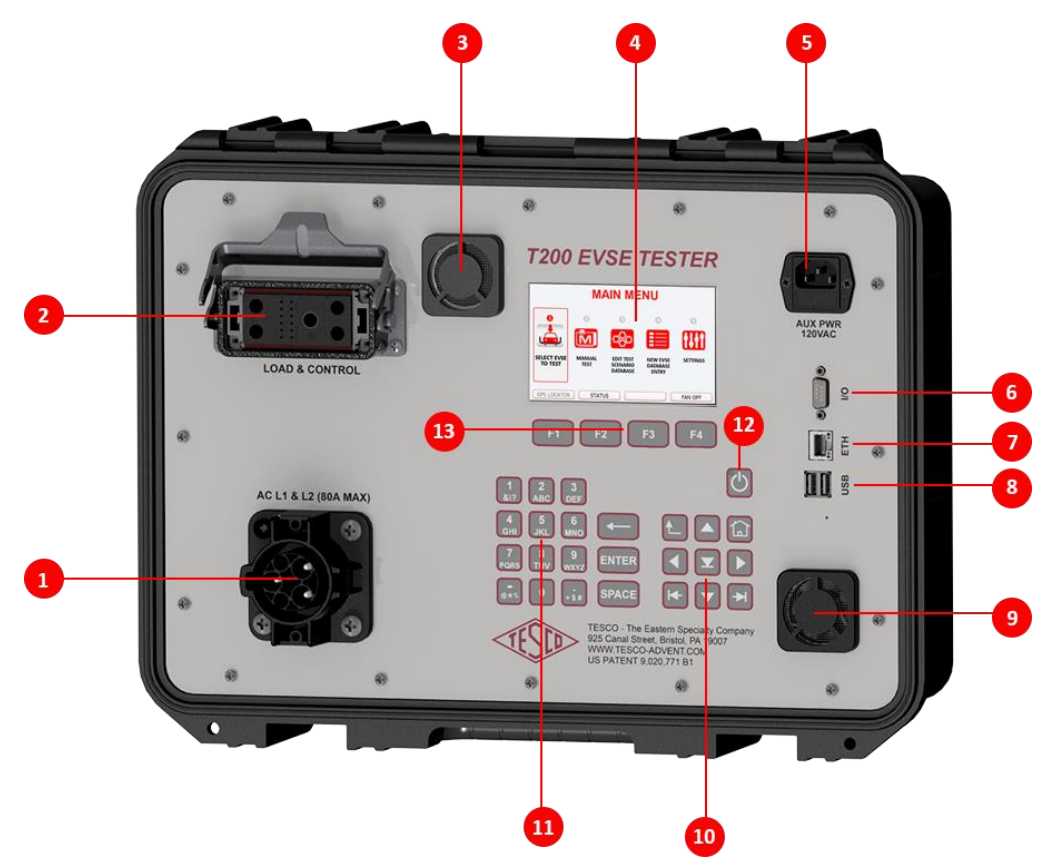

# 3.2.1 T200 Front Panel

Figure 3.2.1a T200 Front Panel

| NUMBER | DESCRIPTION                                                                                                    |
|--------|----------------------------------------------------------------------------------------------------|
| 1      | J1772 Connector – EVSE Coupler                                                                                                    |
| 2      | Load And Control Connector – PL200 CombiTac<br>The LOAD and CONTROL connector provide serial communications & power supply to<br>PL200 as well as the L1, L2, Protective GND, CP & PROX lines. |
| 3      | Air Inlet                                                                                                    |
| 4      | TFT LCD Screen. 5" 800x480, full color TFT LCD screen                                                                                                    |
| 5      | Aux Power Inlet (120 VAC)                                                                                                    |
| 6      | RS232 Com Port                                                                                                    |
| 7      | Ethernet Com Port                                                                                                    |
| 8      | 2X USB Port                                                                                                    |
| 9      | Exhaust Fan                                                                                                    |
| 10     | Navigational Keypad                                                                                                    |
| 11     | Alpha-Numeric Keypad                                                                                                    |
| 12     | Power Button                                                                                                    |
| 13     | Soft Keys                                                                                                    |

| Table 3.2.1b | Table | 3.2 | .1b |
|--------------|-------|-----|-----|
|--------------|-------|-----|-----|

# 3.2.2 T200 Navigation Keys

| Symbol      | Description                                                                                        |
|-------------|----------------------------------------------------------------------------------------------------|
|             | Performs one of the following:                                                                     |
| or V        | <ul> <li>Selects the NEXT or PREVIOUS MENU item.</li> </ul>                                        |
|             | Moves the SELECTED LINE UP or DOWN                                                                 |
|             | Select an Item from a dropdown menu                                                                |
|             | Performs one of the following:                                                                     |
| or          | <ul> <li>Moves the cursor left/right of the current character in text boxes.</li> </ul>            |
|             | <ul> <li>Moves the selection left/right of the current selected cell in tables.</li> </ul>         |
| or +        | Selects the NEXT or PREVIOUS <b>TAB</b> item.                                                      |
|             | Performs one of the following:                                                                     |
|             | <ul> <li>Takes action on the selected menu item.</li> </ul>                                        |
|             | <ul> <li>In Drop Down, causes the drop down to occur, or retracts it after selecting an</li> </ul> |
|             | item.                                                                                              |
| ENTER       | Takes action on the selected menu item.                                                            |
| -           | Deletes the previous character.                                                                    |
| L           | Returns to the previous screen                                                                     |
|             | Returns to the MAIN MENU screen.                                                                   |
| F1 F2 F3 F4 | Function Keys                                                                                      |

# 3.2.3 PL200 Front Panel

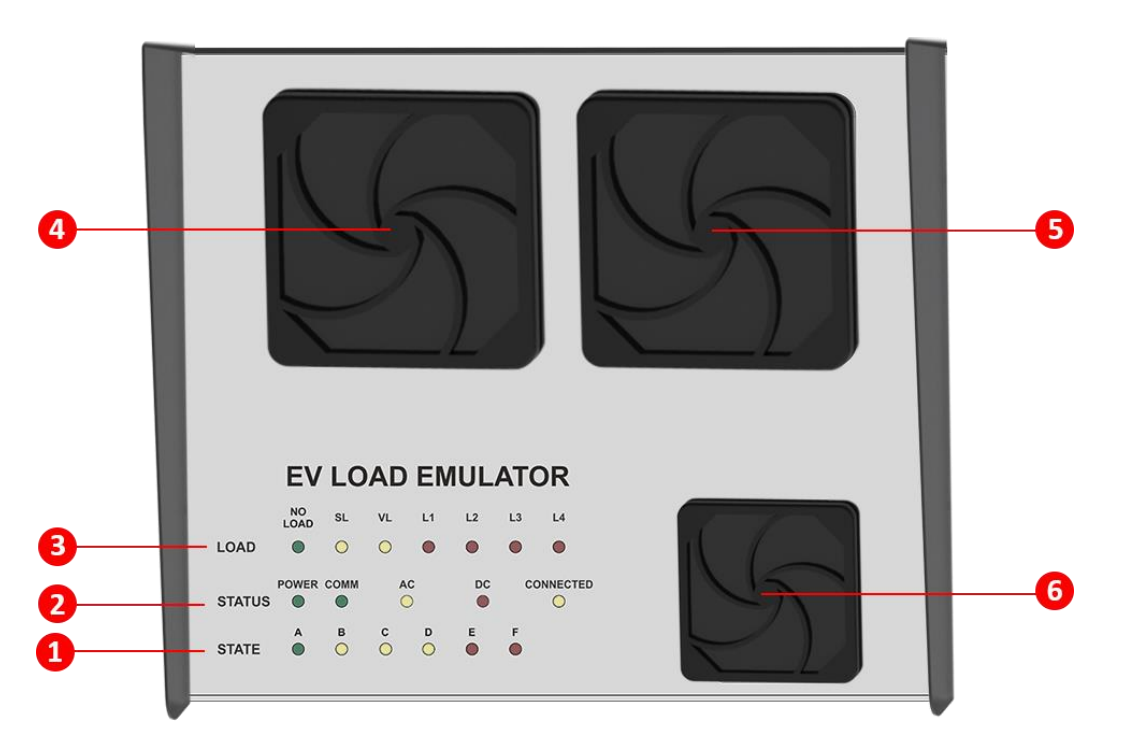

Figure 3.2.3. PL200 Front Panel

| NUMBER | DESCRIPTION                                               |
|--------|-----------------------------------------------------------|
| 1      | Control Pilot State Indicator                             |
|        | Power and Communication Status (POWER & COMM Indicator)   |
| 2      | Load Test Configuration (AC or DC Indicator)              |
|        | Proximity Detection Status (Connected Indicator)          |
| 3      | LED Indicators of Test status and Activated Current Loads |
| 4      | Left Fan for Load Heaters (Big Fan 1)                     |
| 5      | Right Fan for Load Heaters (Big Fan 2)                    |
| 6      | Fan for Variable Load (VL) Controller (Small Fan)         |

### Table 3.2.3a

| CATEGORY | LED<br>INDICATOR | DESCRIPTION                                       |
|----------|------------------|---------------------------------------------------|
| LOAD     | NO LOAD          | Indicates a No Load Current Test is Running       |
|          | SL               | Indicates a Start Up Load Current Test is Running |
|          | VL               | Indicates a the variable load is activated.       |
|          | L1, L2, L3, L4   | Encoded Active Elements                           |
| STATUS   | POWER            | Power is Present                                  |
|          | СОММ             | RS485 Communication is Established                |
|          | AC               | AC Test Mode                                      |

|       | CONNECTED | [OFF] Proximity Detection status is <b>Not Connected</b><br>[ON] Proximity Detection status is <b>Connected</b><br>[BLINKING] Proximity Detection status is <b>EVSE Lock Pressed</b> |
|-------|-----------|----------------------------------------------------------------------------------------------------|
| STATE | А         | Control Pilot Status is State A                                                                                                    |
|       | В         | Control Pilot Status is State B                                                                                                    |
|       | С         | Control Pilot Status is State C                                                                                                    |
|       | D         | Control Pilot Status is State D                                                                                                    |
|       | E         | Control Pilot Status is State E                                                                                                    |
|       | F         | Control Pilot Status is State F                                                                                                    |

Table 3.2.3b

# 3.2.4 PL200 Rear Panel

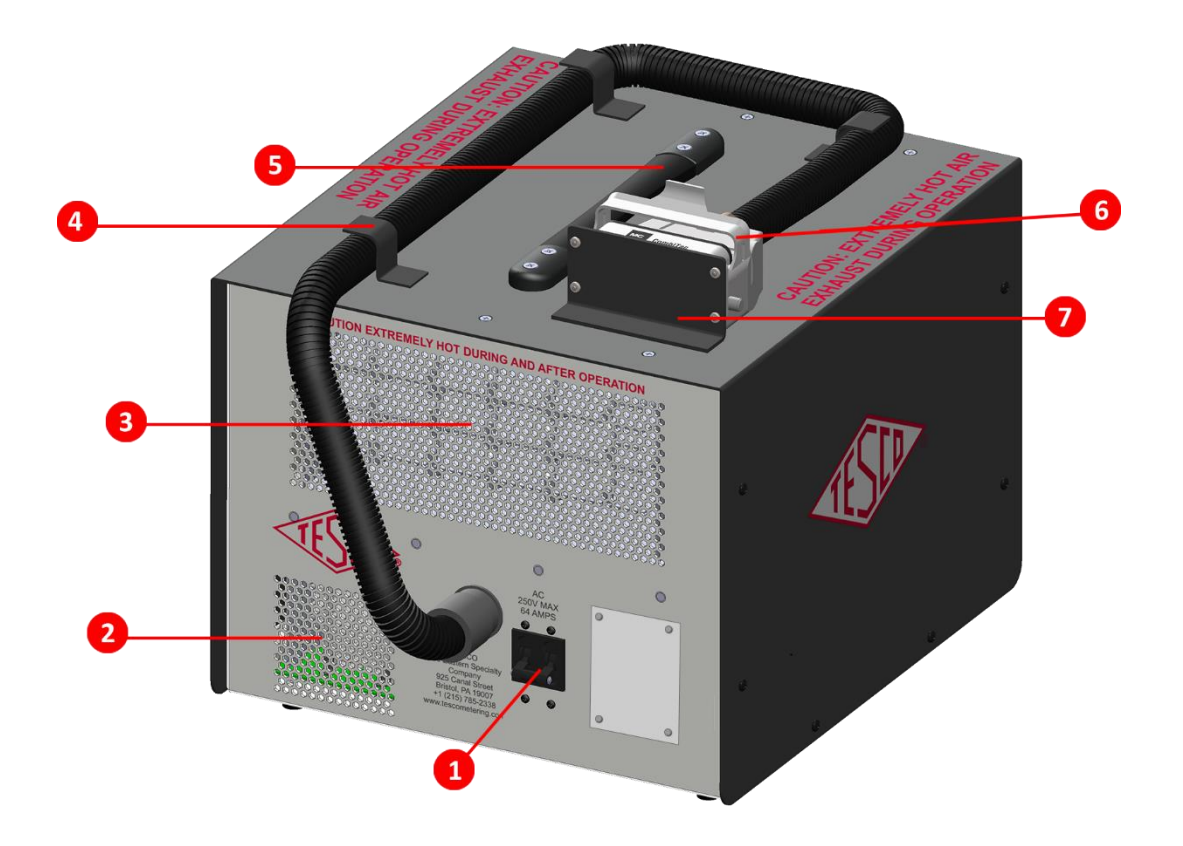

Figure 3.2.3. PL200 Rear Panel

| NUMBER | DESCRIPTION                  |
|--------|------------------------------|
| 1      | AC Circuit Breaker           |
| 2      | Air Exhaust of Variable Load |
| 3      | Air Exhaust of Load Heaters  |
| 4      | CombiTac Conduit Holder      |
| 5      | Strap Handle                 |
| 6      | CombiTac Connector           |
| 7      | CombiTac Park Station Holder |

# 3.3 The Graphical User Interface (GUI) Storyboard

# 3.3.1 Graphical User Interface (GUI) Sections

The user interface is divided into four sections.

Screen Data

Soft Keys

Status/Info Message

| TEST PROCEDURE                                              | -0          |
|-------------------------------------------------------------|-------------|
| TEST PROCEDURE:                                             |             |
| ACCURACY TESTS: NL SL LL FL                                 |             |
| NO. OF REPEATS: 1 1 1 1                                     |             |
| TEST DURATION:    ENERGY    1.00    kWh    TIME    0    sec |             |
| LOAD CURRENT: LL% 10 FL% 95                                 |             |
| SAFETY TESTS: CP DIODE GFCI                                 |             |
|                                                             | <b>]</b> —8 |
| BACK CANCEL TEST                                            | -4          |
|                                                             | _           |
| NUMBER DESCRIPTION                                          |             |
| 1 Screen Title                                              |             |

2

3

4

# **3.3.2 SELECTING REGISTERED EVSE TO TEST**

| MAIN MENU                                                       |                   |
|-----------------------------------------------------------------|-------------------|
| MAIN MENU                                                       |                   |
|                                                                 |                   |
| 0 0 0 4                                                         |                   |
|                                                                 |                   |
| TEST MANUAL NEW/EDIT TEST NEW/EDI<br>EVSE TEST PROCEDURE INFORM | IT EVSE<br>IATION |
| PC CONNECT SYSCAL STATUS                                        | INGS              |
| PC CONNECT<br>SYSCAL                                            | TINGS             |
| SELECT EVSE TO TEST                                             |                   |
| TEST Wegmans #231 8297 Stonewall Shops Squ                      |                   |
| VA-00216-001-001 Wegmans #231 8297 Stonewall Shops Squ          |                   |
| VA-00216-001-002 Wegmans #231 8297 Stonewall Shops Squ          |                   |
| VA-00216-001-003 Wegmans #231 8297 Stonewall Shops Squ          |                   |
| VA-00216-001-004 Wegmans #231 8297 Stonewall Shops Squ          |                   |
| VA-00216-002-001 Wegmans #231 8297 Stonewall Shops Squ          |                   |
| SEARCH EVSE ID :                                                |                   |
| NEW EDIT TESTRESULTS TEST                                       |                   |
|                                                                 |                   |
| SHOW TEST RES                                                   | ULTS              |
| EVSE ID:<br>Date Tested AVG Current Test                        | Duration Test KWH |
| ADDRESS: 1 2/19/2016 4:12 PM 1 1 1 CITY: STATE: Y               | 2                 |
|                                                                 | -                 |
| GPS: MODEL #:                                                   |                   |
| EDIT EVSE CANCEL SAVE BACK                                      |                   |
|                                                                 |                   |

### DESCRIPTION

### MAIN MENU

The main menu contains the primary functions of the EVSE Tester.

### **Keypad actions:**

Press the following numeric keys to execute a menu item or use the arrow keys to highlight the desired icon or key and press enter.

| 1 | Opens a list of EVSE tests that are ready to be executed.                                       |
|---|-------------------------------------------------------------------------------------------------|
| 2 | Opens a screen to create a manual test.                                                         |
| 3 | Opens a screen to create a new test procedure<br>or edit an existing one, and execute the test. |
| 4 | Opens a screen to create a new EVSE information or edit an existing one.                        |

### SOFT (FUNCTION) KEYS

| PC CONNECT | Establishes connection to a Windows or<br>Linux terminal when using a PC application. |
|------------|---------------------------------------------------------------------------------------|
| SYSCAL     | Displays System Calibration (SYSCAL)<br>Procedure.                                    |
| STATUS     | Displays the status screen of T200, PL200 & Battery.                                  |
| SETTINGS   | Displays Settings information like Time,<br>Date, & IP Address.                       |

### SELECT EVSE TO TEST

This function is used to select which EVSE to test. The EVSE tests in the database are displayed in alphanumeric order.

To access Select EVSE to Test, press '1' on the MAIN MENU screen or use the arrow keys to select the first item and press enter.

### **Keypad Actions:**

Pressing any alphanumeric key moves the list so that the first entry with that number/letter is displayed. As additional characters are typed, the list continually updates with only those with matching characters.

### FUNCTION KEYS

| NEW          | Opens a screen to add a new EVSE site entry in the database.                                            |
|--------------|----------------------------------------------------------------------------------------------------|
| EDIT         | Opens a screen to edit the contents of<br>the site entry in the database that is<br>currently selected. |
| TEST RESULTS | Opens a new window with the test<br>result information of the highlighted<br>EVSE ID.                   |
| TEST         | Goes immediately to the test process.                                                                   |
| h            |                                                                                                    |

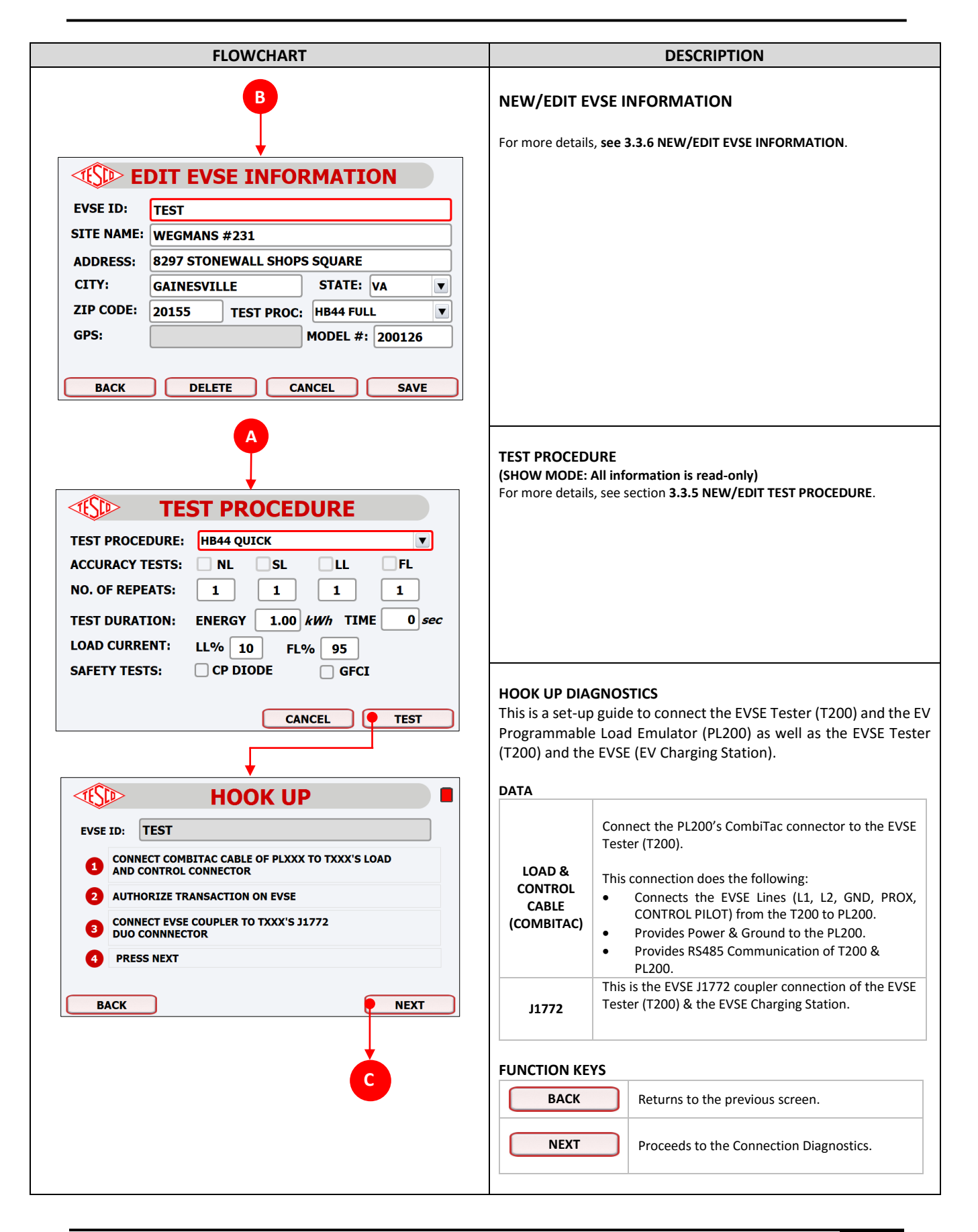

![](_page_26_Figure_1.jpeg)

# **3.3.3 LOAD TEST PROCESS**

![](_page_27_Figure_2.jpeg)

# **3.3.4 MANUAL TEST**

| FLOWCHART                                                                                                    | DESCRIPTION                                                                                                    |  |  |
|----------------------------------------------------------------------------------------------------|----------------------------------------------------------------------------------------------------|--|--|
| MAIN MENU         MAIN MENU         MAIN MENU         MAIN MENU         MANUAL         MANUAL         NEW/EDIT TEST         NEW/EDIT TEST | <ul> <li>MANUAL TEST This function is used as a quick method to execute tests with or without saving the results. </li> <li>To access the Manual Test from the MAIN MENU screen, press '2' or use the arrow keys to navigate through the screen and press enter once its icon is highlighted. After filling out all the necessary fields, press "F4" (TEST) to start the test. If the entered EVSE ID doesn't match with an existing record in the database, a "DO YOU WANT TO SAVE EVSE?" dialogue box prompts. If the user chooses "YES", the test and its results will be saved in the database. If "NO", the test will proceed but the test and its results will not be saved in the database.</li></ul>                                                                  |  |  |
| MANUAL TEST   EVSE ID:   TESTING   ACCURACY TESTS:   NL   SL   LL   FL   NO. OF REPEATS:   1   1   1   TEST DURATION:   ENERGY   1.00   kWh   TIME   0   sec   LOAD CURRENT:   LL%   10   FL%   95   SAFETY TESTS:   CP DIODE   GFCI   CANCEL                                                                                                    | <ul> <li>If "NO", the test will proceed but the test and its results will not be save the database.</li> <li>However, if the entered EVSE ID has a match, a "EVSE ID ALREADY EXISTS. S RESULTS TO EXISTING RECORD?" dialogue box prompts.</li> <li>If the user chooses "YES", the test will proceed and its results will be added the existing record. If "NO", the test will proceed but its results will be added to the existing record. If "CHANGE ID", the user will be redirected to Manual Test screen to enter a new EVSE ID.</li> <li>For more information regarding the EVSE ID, please refer to section 3 NEW/EDIT TEST PROCEDURE.</li> <li>FUNCTION KEYS</li> <li>CANCEL Returns to the previous screen.</li> <li>TEST Proceeds to the Hook Up screen.</li> </ul> |  |  |
| HOOK UP         EVSE ID:       TEST         ①       CONNECT COMBITAC CABLE OF PLXXX TO TXXX'S LOAD         ①       AND CONTROL CONNECTOR         ②       AUTHORIZE TRANSACTION ON EVSE         ③       CONNECT EVSE COUPLER TO TXXX'S J1772         DUO CONNNECTOR         ③       PRESS NEXT                                                                                                    |                                                                                                    |  |  |

# **3.3.5 NEW/EDIT TEST PROCEDURE**

| FLOWCHART                                                                                                    | DESCRIPTION                                                                                                    |  |  |  |
|----------------------------------------------------------------------------------------------------|----------------------------------------------------------------------------------------------------|--|--|--|
| MAIN MENU         Image: Constraint of the state of the state of | TEST PROCEDURE         This function allows the user to create, edit, or delete a test procedure.         It can be modified according to the different standards set by the user         FUNCTION KEYS         NEW       Allows the user to create a new test procedure.         DELETE       Deletes the current test procedure from the database. NOTE 1         CANCEL       Abandons any edits done to the current test procedure and returns to the previous screen.         SAVE       Saves the current data into the database and returns to the previous screen.         NOTE 1: The default test procedures – HB44 OUICK. HB44 FULL. HB44 ACCURACY – cannot be deleted. |  |  |  |
|                                                                                                    | DATA         TEST       Name of the test procedure where 16 characters are allowed.         PROCEDURE       NL       EVSE will be placed in State C but no load will be present. There                                                                                                    |  |  |  |
| TEST PROC:     HB44 QUICK       ACCURACY TESTS:     NL       SL     LL       NO. OF REPEATS:     1                                                                                                    | ACCURACY<br>TEST       SL       A load of 0.5 amps will be applied.         LL       A load, as specified in the LL% parameter, will be applied and a<br>load of (LL%) x (EVSE CONTROL PILOT MAX) is delivered.         FL       A load, as specified in the HL% parameter, will be applied. A load                                                                                                    |  |  |  |
| TEST DURATION:       ENERGY       1.00 kWh       TIME       0 sec         LOAD CURRENT:       LL%       10       FL%       95         SAFETY TESTS:       CP DIODE       GFCI                                                                                                    | NO. OF       Each of the accuracy tests is repeated based on the value set by         REPEATS       the user and it can automatically be repeated up to 99 times.         KWh/TIME       The test will run until the specified number of kilowatt-hours or amount of time is obtained, whichever comes first. If one of                                                                                                    |  |  |  |
|                                                                                                    | CURRENT       LL% is the fraction of the EVSE CONTROL PILOT MAX current that will be used for the Light Load Test.         Default:       15%.         FL% is the fraction of the EVSE CONTROL PILOT MAX current that will be used for the EVSE CONTROL PILOT MAX current that will be used for the Full Load Test.         Default:       85%                                                                                                    |  |  |  |
| TEST PROC:       TESTING         ACCURACY TESTS:       NL       SL       LL       FL         NO. OF REPEATS:       1       1       1       1         TEST DURATION:       ENERGY       1.00       kWh       TIME       0 sec         LOAD CURRENT:       LL%       10       FL%       95       SAFETY TESTS:       CP DIODE       GFCI                                                                                                    | SAFETY       Select any of the following tests to perform as part of this procedure:         CP DIODE       A test to determine if the system responds correctly if the diode is not present based on the following error conditions:         TESTS       1. Shorted diode         GFCI       A test of the Charging Station's GFCI circuit to verify if it trips at the appropriate level.                                                                                                    |  |  |  |
| CANCEL SAVE                                                                                                    | <b>NEW TEST PROCEDURE</b><br>This function allows the user to create a new test procedure.                                                                                                    |  |  |  |
|                                                                                                    | FUNCTION KEYS         CANCEL       Returns to the previous screen.         SAVE       Saves the entered or filled in data into the database and returns to the previous screen.                                                                                                    |  |  |  |

29

# **3.3.6 NEW/EDIT EVSE INFORMATION**

| FLOWCHART                                                                                                    | DESCRIPTION                                                                                                    |  |  |
|----------------------------------------------------------------------------------------------------|----------------------------------------------------------------------------------------------------|--|--|
| MAIN MENU         MAIN MENU         Image: state state | NEW EVSE INFORMATION         This function allows the user to create a new database entry by filling out the necessary information for the EVSE. The user can also edit an existing EVSE by pressing 'F3' (EDIT EVSE).         To access the New/Edit EVSE Information from the MAIN MENU screen, press '4' or use the arrow keys to navigate through the screen and press enter once its icon is highlighted.         FUNCTION KEYS         EDIT EVSE       Proceeds to the Select EVSE to Test screen. |  |  |
| PC CONNECT SYSCAL STATUS SETTINGS                                                                                                    | CANCEL         Returns to the previous screen.           SAVE         Saves the entered data into the database and returns                                                                                                    |  |  |
|                                                                                                    | to the previous screen.                                                                                                    |  |  |
| <b>*</b>                                                                                                    | DATA                                                                                                    |  |  |
| <b>WEVSE INFORMATION</b>                                                                                                    | <b>EVSE ID</b> Name of the EVSE ID where 16 characters are allowed.                                                                                                    |  |  |
| EVSE ID:                                                                                                    | SITE NAME Name of the site that the EVSE is located where 32 characters are allowed                                                                                                    |  |  |
| SITE NAME:                                                                                                    | ADDRESS Address of the test site (street, block, etc.).                                                                                                    |  |  |
|                                                                                                    | <b>CITY</b> Name of the city of the test site.                                                                                                    |  |  |
| ADDRESS:                                                                                                    | STATE Name of the state/province of the test site.                                                                                                    |  |  |
| CITY: STATE:                                                                                                    | <b>ZIP</b> Zip code of the state/province of the test site.                                                                                                    |  |  |
| ZIP CODE: TEST PROC:                                                                                                    | <b>TEST PROC</b> Initial test procedure assigned to the EVSE.                                                                                                    |  |  |
| GPS: MODEL #:                                                                                                    | GPS Displays the T200 GPS coordinates near the EVSE that                                                                                                    |  |  |
|                                                                                                    | MODEL (OPTIONAL) Model name of the EVSE under text                                                                                                    |  |  |
| EDIT EVSE CANCEL SAVE                                                                                                    | <b>NOTE 2:</b> The T200 should be within a 5-meter radius of the EVSE/Charging Station in order to acquire a more accurate GPS coordinate.                                                                                                    |  |  |
| VA-00216-001-001 Wegmans #231 8297 Stonewall Shops Squ                                                                                                    |                                                                                                    |  |  |
|                                                                                                    |                                                                                                    |  |  |
| VA-00216-001-002 Wegmans #231 8297 Stonewall Shops Squ<br>VA-00216-001-003 Wegmans #231 8297 Stonewall Shops Squ                                                                                                    |                                                                                                    |  |  |
| VA-00216-001-004 Wegmans #231 8297 Stonewall Shops Squ                                                                                                    |                                                                                                    |  |  |
| VA-00216-002-001 Wegmans #231 8297 Stonewall Shops Squ                                                                                                    |                                                                                                    |  |  |
| SFARCH FVSF ID :                                                                                                    |                                                                                                    |  |  |
|                                                                                                    |                                                                                                    |  |  |
|                                                                                                    |                                                                                                    |  |  |

# **3.3.7 SETTINGS**

| FLOWCHART                                                                          |                                                                         | DESCRIPTION                                                                                                    |
|------------------------------------------------------------------------------------|-------------------------------------------------------------------------|----------------------------------------------------------------------------------------------------|
| SETTINGS                                                                           | SETTINGS<br>This function allow<br>Settings from the I<br>FUNCTION KEYS | vs the user to change the settings of the T200. To access<br>MAIN MENU screen, press 'F4' (SETTINGS).                                                                                                    |
|                                                                                    | ВАСК                                                                    | Returns to the previous screen.                                                                                                    |
|                                                                                    | PC CONNECT                                                              | Establishes a connection to a Windows or Linux-<br>based computer/machine.                                                                                                    |
| DATE (MM/DD/YYYY): TIME (HH:MM 12-HR FORMAT):                                      | CANCEL                                                                  | Cancels any changes made to the settings.                                                                                                    |
| EVSE VOLTAGE MODE: • AC OC<br>SET/CHANGE THE IP ADDRESS OF THE EVSE TESTER (TXXX): | SAVE                                                                    | An "ARE YOU SURE?" dialog box prompts. If the user<br>chooses "YES", the current data is saved into the<br>database and the user is returned to the previous<br>screen. If "NO", it will return to Settings. |
| IP ADDRESS: 192.168.1.46                                                           | DATA                                                                    |                                                                                                    |
| BACK PC CONNECT CANCEL SAVE                                                        | TECHNICIAN<br>NAME                                                      | Name of the technician that operates the EVSE Tester                                                                                                    |
|                                                                                    | DATE                                                                    | Current date                                                                                                    |
|                                                                                    | TIME                                                                    | Current time                                                                                                    |
|                                                                                    | EVSE VOLTAGE                                                            | Type of EVSE charging voltage where AC is the                                                                                                    |
|                                                                                    | MODE                                                                    | default mode.                                                                                                    |
|                                                                                    |                                                                         |                                                                                                    |

## **3.3.8 STATUS**

| FLOWCHART                                                                                                    | DESCRIPTION                                                                                                    |             |  |
|----------------------------------------------------------------------------------------------------|----------------------------------------------------------------------------------------------------|-------------|--|
| STATUS                                                                                                    | <b>TXXX INFO</b><br>This contains all the information about the T200. To view the T200 Ir<br>press 'F3' (STATUS) from the MAIN MENU screen, 'F3' (TXXX INFO) fro<br>PLXXX Info, or 'F3' (TXXX INFO) from Battery Info.                                                                                                    | ıfo,<br>om  |  |
| TXXX INFO           A5 SW VER:           M4 SW VER:           FPGA SW VER:           LINUX KERNEL VER:           FE TEMP (degC):           IP ADDRESS : | FUNCTION KEYS         MAIN MENU       Returns to the MAIN MENU screen.         UPDATE TXXX       Displays the T200 Software Update procedure.         PLXXX INFO       Displays the PL200 information.         BATTERY INFO       Displays the T200 battery information.                                                                                                    |             |  |
| MAIN MENU UPDATETXXX PLXXX INFO<br>UPDATE BATTERY INFO<br>BATTERY INFO                                                                                  | A5 SW VER       Displays the application software version.         M4 SW VER       Displays the metrology software version.         FPGA SW VER       Displays the software version of the FPGA code.         LINUX KERNEL       Displays the software version of the Linux Kernel.         FE TEMP (degC)       Displays the temperature in degree Celsius of the Front-End Circuitry.         IP ADDRESS       Displays the IP address set for T200.                                                                                                    | F           |  |
| PLXXX INFO   APPLICATION VER:   BOOTLOADER VER:                                                                                                    | PLXXX INFO         This contains all the information about the PL200. To view the PLXXX In press 'F3' (PLXXX INFO) from the TXXX Info or 'F4' (PLXXX INFO) from the Battery Info.         FUNCTION KEYS         MAIN MENU       Returns to the MAIN MENU screen.         UDDATE DIXXX       Displays PL200. Software Undate presedure.                                                                                                    | ıfo,<br>the |  |
| CASE TEMPERATURE MONITORING:         VARIABLE LOAD TEMP:         degC         HEATER LOAD TEMP:         degC                                            | TXXX INFO       Displays the T200 information.         BATTERY INFO       Displays the T200 battery information.                                                                                                    | _           |  |
| MAIN MENU UPDATE PLXXX TXXX INFO BATTERY INFO<br>UPDATE                                                                                                 | DATA (All information are read-only)         APPLICATION<br>VER       Displays the application software version of the<br>PL200.         BOOTLOADER<br>VER       Displays the bootloader version of the PL200.         VARIABLE<br>LOAD TEMP       Displays the case temperature in degree Celsius of<br>LOAD TEMP         HEATER<br>LOAD TEMP       Displays the case temperature in degree Celsius of<br>LOAD TEMP         PL200's variable load controller         HEATER<br>LOAD TEMP       Displays the case temperature in degree Celsius of<br>LOAD TEMP | t<br>F      |  |

| FLOWCHART    |                                                                   | DESCRIPTION                                                                                                    |
|--------------|-------------------------------------------------------------------|----------------------------------------------------------------------------------------------------|
| BATTERY INFO | BATTERY INFO<br>To view the Batte<br>PLXXX Info.<br>FUNCTION KEYS | <b>O</b><br>ery info, press 'F4' (BATTERY INFO) from TXXX Info or                                                                                                    |
|              | MAIN MENU                                                         | Returns to the Main Menu screen.                                                                                                    |
|              | TXXX INFO                                                         | Displays T200 Information.                                                                                                    |
|              | PLXXX INFO                                                        | Displays PL200 Information.                                                                                                    |
|              | DATA (All inform                                                  | nation are read-only)                                                                                                    |
| TEMP:        | VOLTAGE (V)                                                       | Displays the battery voltage in volts.                                                                                                    |
|              | CURRENT (A)                                                       | Displays the battery charging/discharging current in<br>amperes. The positive value signifies that the<br>battery is charging while the negative value signifies<br>that the battery is discharging. |
|              | CHARGER<br>TEMP (degC)                                            | Displays the temperature in degree Celsius of the battery charger IC.                                                                                                    |
|              |                                                                   |                                                                                                    |

# **3.3.9 PC CONNECT**

![](_page_33_Figure_3.jpeg)

# 3.3.10 UPDATING FIRMWARE OF T200 & PL200

![](_page_34_Figure_2.jpeg)

### DESCRIPTION

### **USB STORAGE/ON-THE-AIR (OTA) INFORMATION**

Either updating PL200 or T200, the user can view the storage information by pressing 'F2' (STORAGE INFO) and the OTA information by pressing 'F3' (OTA INFO).

### Note:

- 1. The USB storage device should have a FAT32 file system format and with at least 50 MB of free space.
- 2. In the storage device, create this directory:
- "[USB DRIVE]:\T200\UPDATE".
- 3. Save the ".TXXX" (T200) or ".bin" (PL200) file in the UPDATE folder.
- 4. For OTA, it is required that the system is connected to a stable internet via the LAN/Ethernet cable.

### **USB STORAGE UPDATE**

To update T200, go to TXXX Info from Settings and press 'F2' (UPDATE TXXX). For PL200, press 'F3' (PLXXX INFO) to access PLXXX Info then press 'F2' (UPDATE PLXXX).

Since USB Storage is the default selection, press 'F4' (NEXT) to proceed and select the T200 or PL200 file to use for the update. If the file is not found, press 'F3' (SCAN USB) to scan the USB storage or use your PC to check if the file is properly stored in the USB storage.

Once the file is found, select it using the arrows keys and press 'F4' (START UPDATE) to start the update for either the T200 or PL200.

### FUNCTION KEYS

| ВАСК         | Returns to the previous screen.                                                                                                    |
|--------------|----------------------------------------------------------------------------------------------------|
| SCAN USB     | Scan USB content to refresh.                                                                                                    |
| START UPDATE | Starts updating the T200/PL200 firmware using<br>the USB storage. During this process, the<br>T200/PL200 will not be usable until update is<br>complete. |
| UPDATE       | Starts updating the T200/PL200 firmware using OTA. During this process, the T200/PL200 will not be usable until update is complete.                      |

For the PL200 update, the system will be set to BOOT mode. PL200 LED indicator will flash based on the following status:

| BOOT MODE                            | State E LED & State F LED are both activated |
|--------------------------------------|----------------------------------------------|
| No Valid Application<br>Software     | State D LED is activated                     |
| Application Software<br>is available | State C LED is activated                     |

# 3.3.11 SYSTEM CALIBRATION (SYSCAL)

| FLOWCHART                                                                                                    | DESCRIPTION                                                                                                    |  |  |
|----------------------------------------------------------------------------------------------------|----------------------------------------------------------------------------------------------------|--|--|
| SYSCAL<br>SYSCAL<br>SYSCEMENT CALIBRATION<br>THIS EVENT EVENT IS A HIGHLY ACCURATE INSTRUMENT. PERIODICALLY,<br>A SYSTEM CALIBRATION IS REQUIRED TO DETERMINE AND ADJUST THE<br>INSTRUMENT'S ACCURACY TO MAINTAIN ITS SPECIFICATIONS.<br>FOLLOW THESE STEPS BEFORE STARTING THE CALIBRATION:<br>CONNECT COMBITAC CABLE OF PLXXX TO TXXX'S LOAD<br>AND CONTROL CONNECTOR<br>CONNECT EVSE COUPLER IN TXXX'S J1772 DUO CONNNECTOR<br>PRESS START BUITION TO START CALIBRATION<br>BACK START | SYSTEM CALIBRATION         This function allows you to automatically adjust the instrument's accuracy and calibrate PL200. From the main menu, press 'F2' (SYSCAL) to access System Calibration.         FUNCTION KEYS         BACK       Returns to the previous screen.         START       Starts the System Calibration process.         The system calibration process is an automatic procedure. After performing a certain number of tests, a dialogue box will prompt to confirm its completion or warn about its failure. In case of calibration failure, no changes will be done in the system. |  |  |
|                                                                                                    | SYSTEM CALIBRATION RESULTS         To view the results of the calibration, perform the following:         . For the current results, press regiments         . For the previous results, press regiments         BACK       Returns to the previous screen.         MAIN MENU       Returns to the MAIN MENU screen.         NEXT       Proceeds to the next calibration result.                                                                                                    |  |  |

# 4.0 **REMOTE OPERATIONS**

| 4.1 | Introd                             | luction                     |    |
|-----|------------------------------------|-----------------------------|----|
| 4.2 | Conne                              | ectivity                    | 37 |
| 4.3 | Instrument Controller Capabilities |                             |    |
| 4.4 | .4 Setup of Remote Access          |                             |    |
| 4.5 | Remo                               | te Access Functionality     |    |
|     | 4.5.1                              | CONNECTIVTY HOOKUP          |    |
|     | 4.5.2                              | MAIN MENU                   |    |
|     | 4.5.3                              | TEST SETUP FOR AUTO TEST    | 40 |
|     | 4.5.4                              | TEST STATUS                 | 40 |
|     | 4.5.5                              | TEST RESULTS                | 41 |
|     | 4.5.6                              | TEST CONFIGURATION          | 42 |
|     | 4.5.7                              | NEW/EDIT TEST CONFIGURATION | 43 |
|     |                                    |                             |    |

# 4.1 Introduction

Your EVSE Tester is capable of operating under the remote control of a pc application (also known as PC-APP), as well as under the direct control from the front panel.

![](_page_37_Picture_3.jpeg)

During the operation of load measurements while the instrument is connected to a PC terminal, do not disconnect the J1772 coupler or the CombiTac connector. An EVSE can supply lethal voltages.

# 4.2 Connectivity

With the ever-increasing utilization of PCs and workstations and the ever-growing importance of operations based on distributed cooperation, local area networks (LANs) have become an indispensable component of the essential communication infrastructure that are based on Ethernet technology.

The T200 is fully capable of using Ethernet-based communication including ad-hoc via a crossover cable. Under remote control, a T200 operates as a talker/listener on the LAN bus.

![](_page_37_Figure_8.jpeg)

When Remote Control successfully connects, the following display screen indicating the IP address of T200 is displayed.

![](_page_37_Figure_10.jpeg)

# 4.3 Instrument Controller Capabilities

The PC-APP has been created with the following capabilities:

- 1- Be able to set Run Test procedures with these parameters
  - a. Select the Type of Load Current to Test: No Load (NL), Startup Load (SL), Light Load (LL), Full Load (FL)
  - b. Set Test Duration by Test Time and/or Target Energy Per Type of Load Current Test

### 2- AUTO TEST

- PC-APP loads preset/custom test script to input test parameters
- EVSE Tester Responds with Results to PC-APP
- PC-APP stores results locally
- Results can be directly viewed in the PC-APP

# 4.4 Setup of Remote Access

![](_page_38_Picture_12.jpeg)

# 4.5 Remote Access Functionality

# 4.5.1 CONNECTIVTY HOOKUP

As soon as the application is launched, the hookup window appears.

The technician needs to ensure that it has the right IP address of the EVSE Tester being used. By default, each T200 is set at **192.168.0.200**. Its IP address may change if a DHCP Server reassigns it.

![](_page_39_Picture_2.jpeg)

## **4.5.2 MAIN MENU**

The MAIN MENU has three selections:

### 1- AUTO TEST & TEST CONFIG

- Creation of New & Edit of Test Configs to be used in Auto Test is accomplished in this selection

![](_page_39_Figure_7.jpeg)

## 4.5.3 TEST SETUP FOR AUTO TEST

Selection of Test Configuration is accessible through a pull-down menu. New configs or modification of configs can be done through the Test Config selection in the Main Menu

An option for Power Supply called Simulated Power Source is added to support different test configurations that are only feasible as laboratory test cases.

![](_page_40_Picture_4.jpeg)

The TEST STATUS screen allows a user to control a test and monitor status and parameters.

![](_page_40_Picture_6.jpeg)

The Load Current Test used the following icons to indicate events:

| ICONS                                                                                                    | DESCRIPTION    |
|----------------------------------------------------------------------------------------------------|----------------|
| 2                                                                                                    | PENDING Test   |
|                                                                                                    | ON-GOING Test  |
| X                                                                                                    | FAILED Test    |
| <ul> <li>Image: A set of the set of the</li></ul> | COMPLETED Test |

Several Keys are provided for the following use: **START TEST** = Button to start the test process **STOP TEST** = To stop the test process while running **VIEW RESULT** = After test is done, result can be viewed **SAVE RESULT** = Proceing the **SAVE** button will open the

**SAVE RESULT** = Pressing the **SAVE** button will open the save dialog box where you have the option to save the results on a specific location. The results are saved on an .XML file.

# 4.5.5 TEST RESULTS

The TEST RESULTS screen displays two important parameters commonly required in the test methodologies.

![](_page_41_Picture_7.jpeg)

Pressing the **SAVE** button will open the save dialog box where you have the option to save the results to a specified location. The results are saved in an .XML file.

# **4.5.6 TEST CONFIGURATION**

In the TEST CONFIGURATION screen, you can do the following:

- 1- Select a preset configuration & view its parametric information. There is an option to edit this configuration or save to a different test configuration name. Preset configurations cannot be overwritten.
- 2- Add/upload a new test configuration through an XML or text file.
- 3- Create new test configuration.

|                    | C<br>C<br>C<br>C<br>C<br>C<br>C<br>C<br>C<br>C<br>C<br>C<br>C<br>C<br>C<br>C<br>C<br>C<br>C |  |
|--------------------|---------------------------------------------------------------------------------------------|--|
| 1                  | SETTINGS                                                                                    |  |
|                    | VIEW/EDIT TEST CONFIGURATION                                                                |  |
|                    |                                                                                             |  |
| $\bigtriangledown$ | BROWSE FILE: OPEN ADD                                                                       |  |
| ×                  | BACK                                                                                        |  |
|                    | Connected to TXXX<br>05/17/2017 17:05 PM                                                    |  |
|                    | Ē                                                                                           |  |

# **4.5.7 NEW/EDIT TEST CONFIGURATION**

In the NEW or EDIT TEST CONFIGURATION screen, you can do the following:

- 1- Define or re-define the values of all parameters.
  - Pre-defined configurations cannot be overwritten but may be modified and saved to a different Test Procedure Name.
- 2- Unchecking any of the test types will automatically empty the values of its corresponding parameters.

|                      | F                                                         |            |
|----------------------|-----------------------------------------------------------|------------|
| 0. EV                | SE TESTER PC APPLICATION                                  |            |
|                      | NEW TEST CONFIG                                           |            |
| TEST PROCEDURE NAME: |                                                           |            |
| NOMINAL AC VOLTAGE:  | VOLTS                                                     |            |
|                      | TEST CURRENT TARGET ENERGY TEST TIME T.<br>(A) (Wb) (SEC) | ARGET LOAD |
| NO LOAD              |                                                           | ()         |
| STARTUP LOAD         |                                                           |            |
|                      |                                                           |            |
| FULL LOAD            |                                                           |            |
| ВАСК                 | CLEAR EDIT SAVE                                           |            |
|                      | Connected to TXXX                                         |            |
|                      |                                                           |            |

Pressing the **SAVE** button will open the save dialog box where you have the option to save the results to a specified location as an .XML file.

# **5.0 MAINTENANCE**

| 5.1 | Introduction                             | 45 |
|-----|------------------------------------------|----|
| 5.2 | Replacing the Fuse                       | 45 |
| 5.3 | Cleaning the PL200 AIR Filter            | 46 |
| 5.4 | Cleaning the Instrument External Surface | 48 |
| 5.5 | Lithium Battery Consideration            | 48 |

# 5.1 Introduction

This chapter explains how to perform the routine user maintenance required to your Instrument in optimal operating condition.

The topics covered in this chapter include:

- Replacing the Fuse
- Cleaning the Air Filter
- Cleaning the Instrument External Surface
- Lithium Battery Consideration

# 5.2 Replacing the Fuse

The power fuses are accessible from T200's front panel. See Figure 5.2.

![](_page_45_Picture_10.jpeg)

Figure 5.2 Fuse Location

![](_page_45_Picture_12.jpeg)

To avoid electrical shock or personal injury, ensure that the Instrument is switched off and disconnected by removing the line power cord from the power input socket before attempting to access the power fuse.

To access & replace the fuse, proceed as follows:

1. Disconnect line power.

2. Using a standard 5mm wide screwdriver, insert it to the slit and pull upwards until the cap and fuse are disengaged.

3. Remove and replace the fuse and push down the cap until it completely closes. Always replace with the approved fuse shown in Table 5.2.

| Description                           | Part Number | Manufacturer |
|---------------------------------------|-------------|--------------|
| Cartridge Fuses, 6A, 125VAC, 5.1 mm   | 5TT 6-R     | Bel Fuse     |
| Cartridge Fuses 125V 6A Medium Acting | 0233006.MXP | Littelfuse   |

| Table 5.2. Approved | Replacement Fuses |
|---------------------|-------------------|
|---------------------|-------------------|

**Note**: This is applicable to all TXXX series.

# 5.3 Cleaning the PL200 AIR Filter

![](_page_46_Picture_5.jpeg)

Damage caused by overheating may occur if the area around the fans are restricted, the intake air is too warm, or the air filter becomes clogged. The air filter must be removed and cleaned at least every 30 days or more frequently if the Instrument is operated in a dusty environment.

![](_page_46_Picture_7.jpeg)

**This Filter** protects the circuitry from airborne dust.

Figure 5.3a PL200 Filter Locations

To access & clean the air filter, proceed as follows

- 1. Disconnect line power.
- 2. The air filter is accessible from the front of PL200.
- 3. Remove the filter retainer by holding its two upper corners or two lower corners and pulling it outward until it disengages from the fan guard.
- 4. Remove the air filter that is in between the Filter Retainer and Fan Guard. See figure 5.3b.
- 5. Clean the filter by washing it in soapy water. Rinse and dry it thoroughly before reinstalling.
- 6. Place the filter at the back of the retainer.
- 7. Reinstall the retainer in the fan guard. The retainer is snapped on the four sides for the fan guard.

![](_page_47_Picture_9.jpeg)

Figure 5.3b: Fan Filter Location

# **5.4 Cleaning the Instrument External Surface**

Clean the exterior of the instrument using a soft cloth slightly dampened with either water or a non-abrasive mild cleaning solution that is not harmful to plastics.

![](_page_48_Picture_3.jpeg)

Do not use hydrocarbons or chlorinated solvents for cleaning. They can damage the plastic materials used in the Instrument.

# 5.5 Lithium Battery Consideration

T200 contains a lithium-ion battery (10.8V 4.8Ah UBBL25) that is used on operating the instrument as a portable device.

![](_page_48_Picture_7.jpeg)

When storing T200 for a long period of time, battery capacity should be charged. Do not store above  $50^{\circ}C$  ( $122^{\circ}F$ ) ambient temperature.

Do not leave batteries unused for extended periods of time, either in the product or in storage. When a battery has not been used for six months, check the charge status and charge or contact dealer for replacement.